## ต้องการวิธีการเชื่อมต่อ Wifi แบบ Infra เครื่องพิมพ์รุ่น ME82WD สำหรับ MAC OS 10.6.7 ค่ะ

### 1. เช็ด IP Address ที่เครื่องคอมพิวเตอร์ เพื่อจะนำไป Set ที่เครื่อง Printer

| 1.คลิก | รูป 🛄 เลือ  | อก <mark>Sys</mark> | tem Pr | eferenc    | es |
|--------|-------------|---------------------|--------|------------|----|
| СÚ.    | Finder      | File                | Edit   | View       |    |
| A      | out This    | Mac                 |        |            |    |
| Sc     | oftware Up  | odate               |        |            |    |
| М      | ac OS X So  | oftwar              | e      |            |    |
| Sy     | stem Pref   | erence              | 25     |            |    |
| D      | ock         |                     |        |            |    |
| Lo     | ocation     |                     |        | •          |    |
| Re     | ecent Item  | IS                  |        | •          |    |
| Fo     | orce Quit I | Finder              | τò     | ж <b>у</b> |    |
| SI     | eep         |                     | N      | ж≜         |    |
| Re     | estart      |                     |        |            |    |
| Sł     | nut Down.   |                     |        |            |    |
| Lo     | og Out adı  | min                 | Û      | жQ         |    |

\_

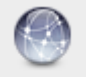

## 2.จะปรากฎหน้าต่างดังรูป จากนั้นดับเบิ้ลคลิกที่ Network

| 000                  |                           |                      | System F           | references         |              |                     |                     |
|----------------------|---------------------------|----------------------|--------------------|--------------------|--------------|---------------------|---------------------|
| < <                  | Show All                  |                      |                    |                    |              | Q                   |                     |
| Personal             |                           |                      |                    |                    |              |                     |                     |
| Appearance           | Desktop &<br>Screen Saver | Dock                 | Exposé &<br>Spaces | Language &<br>Text | Security     | Spotlight           |                     |
| Hardware             |                           |                      |                    |                    |              |                     |                     |
| CDs & DVDs           | Displays                  | Energy<br>Saver      | Keyboard           | Mouse              | Trackpad     | Print & Fax         | Sound               |
| Internet &           | Wireless                  |                      |                    |                    |              |                     |                     |
| MobileMe             | ()<br>Network             | Bluetooth            | <b>Sharing</b>     |                    |              |                     |                     |
| System               |                           |                      |                    |                    |              |                     |                     |
| Accounts             | Date & Time               | Parental<br>Controls | Software<br>Update | Speech             | Startup Disk | (Q)<br>Time Machine | Universal<br>Access |
| Other                |                           |                      |                    |                    |              |                     |                     |
| <b>ČO</b><br>Déjà Vu | Version Cue<br>CS4        |                      |                    |                    |              |                     |                     |

# 3.วิธีการเช็ค IP Address เลือก แทบ TCP/IP

| Show All        | _             |                 |         | ٩                 |
|-----------------|---------------|-----------------|---------|-------------------|
| 蓉 AirPort       |               |                 |         |                   |
| AirPort         | TCP/IP DNS    | WINS 802.1X     | Proxies | Ethernet          |
| Configure IPv4: | Using DHCP    | Status: Connect | \$      |                   |
| IPv4 Address:   | 192.168.1.38  |                 | Re      | new DHCP Lease    |
| Subnet Mask:    | 255.255.255.0 | DHCP Clier      | nt ID:  | (If we will not ) |
| Router:         | 192.168.1.1   | ⊠ Aik ti        |         | ( If required )   |
| Configure IPv6: | Automatically | A.States        | \$      |                   |
| Router:         |               |                 |         |                   |
| IPv6 Address:   |               |                 |         |                   |
| Prefix Length:  |               |                 |         |                   |
|                 |               |                 |         |                   |
|                 |               |                 |         |                   |
| 0.              |               |                 |         |                   |
| ?               |               |                 |         | Cancel OK         |

2. Connect Wireless ที่เครื่องคอมพิวเตอร์ กับ Router หรือ Access Point

1.คลิกที่ 🖾 ด้านบบนช้ายของหน้าจอแล้ว Connect หาชื่อ Router หรือ Access Point

|     | 🜒 抷 (86%) 💻       | Mon 23:0 | )1 🖇       |
|-----|-------------------|----------|------------|
| A   | irPort: On        |          |            |
| Т   | urn AirPort Off   |          |            |
| √Ep | oson_Tester       |          | ((i)       |
| 8   | 8/159             |          | e 🚊        |
| 8   | 8/349             |          |            |
| Be  | elkin_88/466      |          | 0 🔶        |
| C   | ottonCandy        |          |            |
| 0   | megaZ WIFI        |          |            |
| PI  | antheon           |          | <b>○</b> 🤶 |
| Sa  | athorn Grace 8    |          | ((:-       |
| Т   | P-LINK 5C         |          |            |
| tr  | ue_homewifi       |          | ê 🔶        |
| D   | evices            |          |            |
| n   | oonew22           |          | (le        |
| Jo  | oin Other Network |          |            |
| C   | reate Network     |          |            |
| 0   | pen Network Prefe | rences   |            |

## 3.ติดตั้งโปรแกรม Epson Net Setup

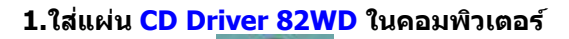

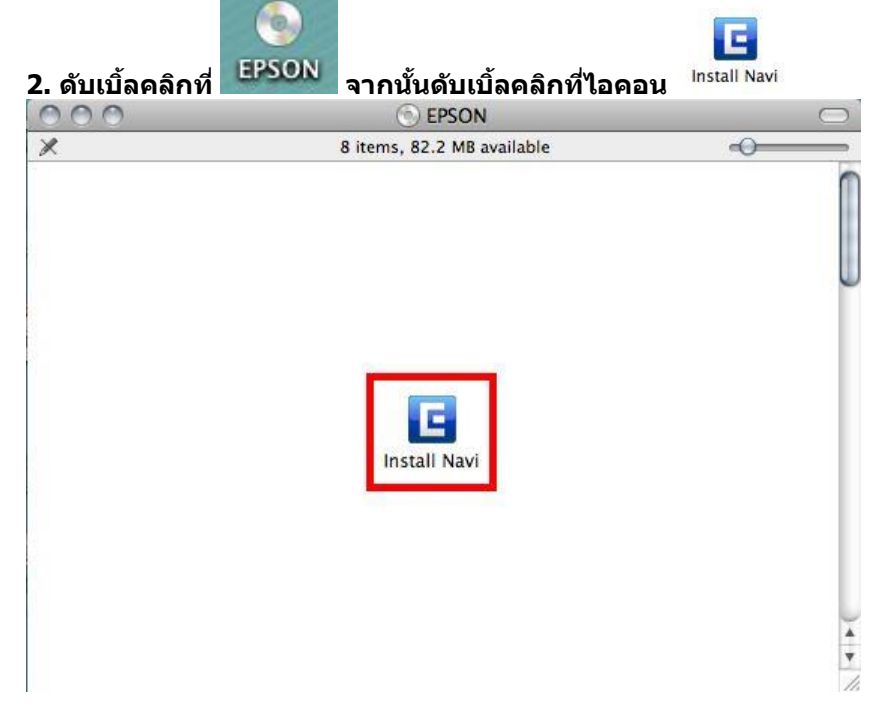

## 3. ใส่ Username และ password หากมีการตั้งค่า Password ที่เครื่องคอมพิวเตอร์ จากนั้นกดปุ่ม OK

|           | Type your<br>make chan | password to allow<br>ges. | Install N | lavi to |
|-----------|------------------------|---------------------------|-----------|---------|
|           | Name:                  | admin                     |           |         |
|           | Password:              | •••••                     |           |         |
| ▶ Details |                        |                           |           |         |
| ?         |                        |                           | ancel     | ОК      |

## 4. คลิกเลือก ภาษา และคลิกเลือก Software List

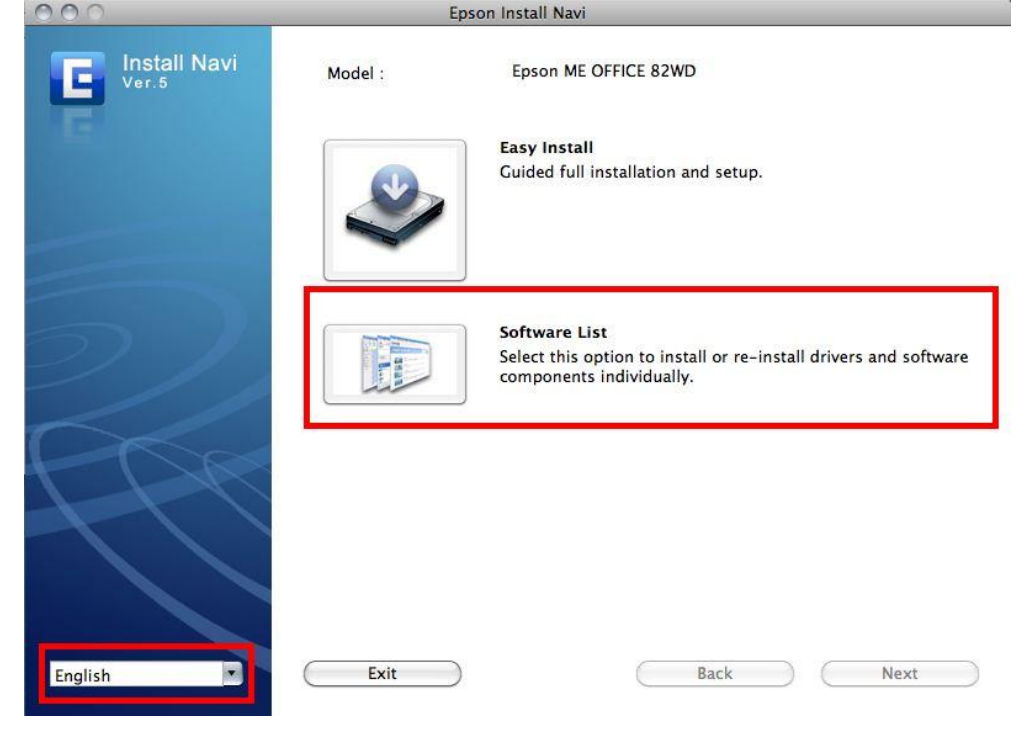

5. คลิกเลือกที่ Epson Net Setup จากนั้นคลิก Next

| 000          | Epson Install Navi     |      |
|--------------|------------------------|------|
| Install Navi | Epson ME OFFICE 82WD   |      |
|              | Software list :        |      |
|              | Printer Driver         |      |
|              | 💿 User's Guide         |      |
|              | Network Guide          |      |
|              | Epson Easy Photo Print |      |
|              | EpsonNet Setup         |      |
|              | Epson Web Support      |      |
| 5            |                        |      |
|              |                        |      |
|              |                        |      |
|              |                        |      |
| 1            |                        |      |
| L            |                        |      |
|              |                        |      |
|              |                        |      |
|              |                        |      |
|              |                        |      |
|              |                        |      |
|              | Cancel Back            | Vext |
|              |                        |      |

## 6. คลิกเลือก Continue

|                               | License                                                                                                    |       |
|-------------------------------|----------------------------------------------------------------------------------------------------|-------|
| License     Installation Type | Default                                                                                                    |       |
| Installing                    | SEIKO EPSON CORPORATION                                                                                                    | r     |
| Finish Up                     | SOFTWARE LICENSE AGREEMENT                                                                                                    | ۲     |
|                               | IMPORTANT! READ THIS SOFTWARE LICENSE AGREEMENT CARE-<br>FULLY. The computer software product, fontware, typefaces and/or data,<br>including any accompanying explanatory written materials (the "Software")<br>should only be installed or used by the Licensee ("you") on the condition you<br>agree with SEIKO EPSON CORPORATION ("EPSON") to the terms and<br>conditions set forth in this Agreement. By installing or using the Software,<br>you are representing to agree all the terms and conditions set forth in this<br>Agreement. You should read this Agreement carefully before installing or<br>using the Software. If you do not agree with the terms and conditions of this<br>Agreement, you are not permitted to install or use the Software. |       |
|                               | <ol> <li>License. EPSON and its suppliers grant you a personal, nonexclusive,<br/>royalty-free, non-sublicensable limited license to install and use the Software<br/>on any single computer or computers that you intend to use directly or via<br/>network.</li> <li>You may allow other users of the computers connected to the network to<br/>use the Software, provided that you (a) ensure that all such users arrae and</li> </ol>                                                                                                    | ) 4 4 |

# 7. จะปรากฎหน้าต่างดังรูป ให้คลิกเลือก Agree

| VIBI | To continue installing the software, you must<br>agree to the terms of the software license<br>agreement. |
|------|----------------------------------------------------------------------------------------------------|
| 2.5  | Click Agree to continue or click Disagree to cancel the installation.                                     |
|      | Agree Disagree                                                                                            |

## 8. คลิกเลือก Install เพื่อทำการติดตั้งโปรแกรม

| 000                                                                                           | EpsonNet Setup Installer                                                              |
|-----------------------------------------------------------------------------------------------|---------------------------------------------------------------------------------------|
|                                                                                               | Easy Install                                                                          |
| <ul> <li>License</li> <li>Installation Type</li> <li>Installing</li> <li>Finish Up</li> </ul> | Install EpsonNet Setup Version 3.3b.                                                  |
|                                                                                               | Disk space available: > 4GB Approximate disk space needed: 17.53MB<br>Go Back Install |

## 9. หน้าต่างแสดงการติดตั้งเสร็จสมบูรณ์ คลิก Quit

|                                                                 | Finish Up                                                                                                    |
|-----------------------------------------------------------------|----------------------------------------------------------------------------------------------------|
| ⊖ License<br>⊖ Installation Type<br>⊖ Installing<br>⊖ Finish Up | No installation was necessary. The files to be installed are<br>already on your disk, or are not needed for your hardware setup |
|                                                                 | Installation powered by VISE X                                                                                                  |

## 1.ดลิกเลือกที่ Printer Driver จากนั้นดลิก Next

| Ver.5 |                        |         |    |
|-------|------------------------|---------|----|
| 1     | Software list :        |         | _  |
|       | Printer Driver         |         |    |
|       | User's Guide           |         |    |
|       | Network Guide          |         |    |
|       | Epson Easy Photo Print |         |    |
|       | EpsonNet Setup         |         |    |
|       | Epson Web Support      |         |    |
|       |                        |         |    |
|       | Cancel                 | Back Ne | xt |

#### 2. คลิกเลือก Continue

| License                                                                                                    |                                                                                                    |
|----------------------------------------------------------------------------------------------------|----------------------------------------------------------------------------------------------------|
| Default                                                                                                    |                                                                                                    |
| SEIKO EPSON CORPORATION                                                                                                    | 1                                                                                                    |
| SOFTWARE LICENSE AGREEMENT                                                                                                    | ۲                                                                                                    |
| IMPORTANT! READ THIS SOFTWARE LICENSE AGREEMENT CARE-<br>FULLY. The computer software product, fontware, typefaces and/or data,<br>including any accompanying explanatory written materials (the "Software")<br>should only be installed or used by the Licensee ("you") on the condition you<br>agree with SEIKO EPSON CORPORATION ("EPSON") to the terms and<br>conditions set forth in this Agreement. By installing or using the Software,<br>you are representing to agree all the terms and conditions set forth in this<br>Agreement. You should read this Agreement carefully before installing or<br>using the Software. If you do not agree with the terms and conditions of this<br>Agreement, you are not permitted to install or use the Software. |                                                                                                    |
| <ol> <li>License. EPSON and its suppliers grant you a personal, nonexclusive,<br/>royalty-free, non-sublicensable limited license to install and use the Software<br/>on any single computer or computers that you intend to use directly or via<br/>network.</li> <li>You may allow other users of the computers connected to the network to</li> </ol>                                                                                                    | JA                                                                                                    |
|                                                                                                    | Default         SEIKO EPSON CORPORATION<br>SOFTWARE LICENSE AGREEMENT         IMPORTANT! READ THIS SOFTWARE LICENSE AGREEMENT CARE-<br>FULLY. The computer software product, fontware, typefaces and/or data,<br>including any accompanying explanatory written materials (the "Software")<br>should only be installed or used by the Licensee ('you") on the condition you<br>agree with SEIKO EPSON CORPORATION ("EPSON") to the terms and<br>conditions set forth in this Agreement. By installing or using the Software,<br>you are representing to agree all the terms and conditions set forth in this<br>Agreement. You should read this Agreement carefully before installing or<br>using the Software. If you do not agree with the terms and conditions of this<br>Agreement, you are not permitted to install or use the Software.         1. License. EPSON and its suppliers grant you a personal, nonexclusive,<br>royalty-free, non-sublicensable limited license to install and use the Software<br>on any single computer or computers that you intend to use directly or via |

## 3. จะปรากฎหน้าต่างดังรูป ให้คลิกเลือก Agree

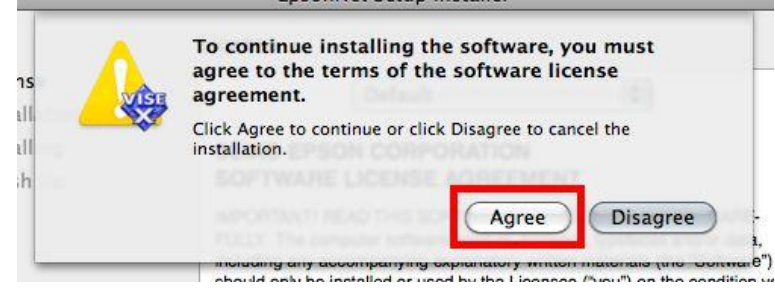

### 4. คลิกเลือก Install เพื่อทำการติดตั้งไดร์เวอร์

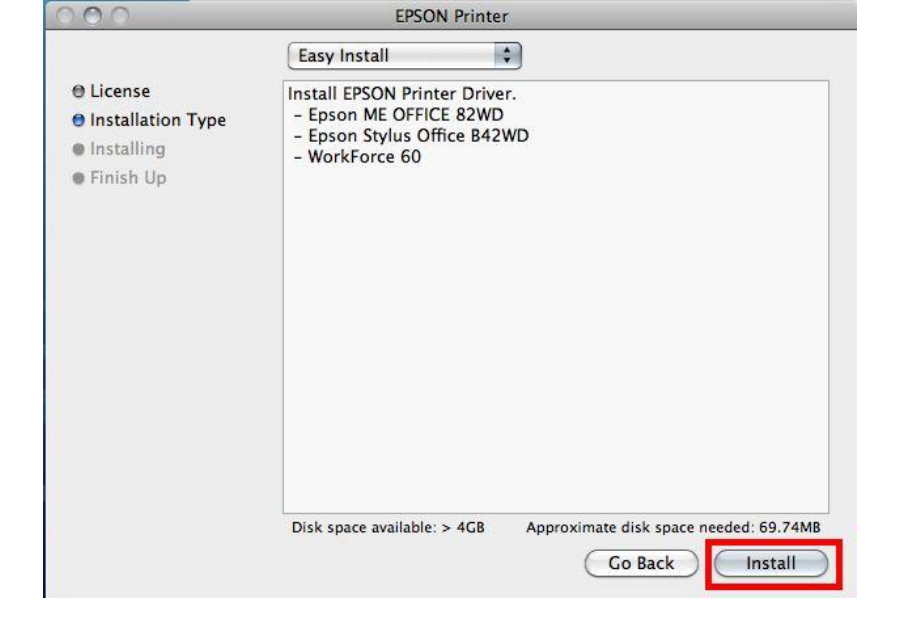

#### 5. จะปรากฏหน้าต่างดังรูป ให้คลิกเลือก Resume

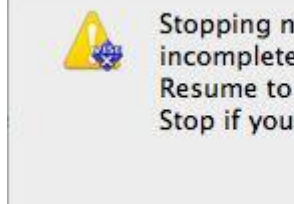

Stopping now may result in an incomplete set of software. Click Resume to continue the installation or Stop if you are sure you want to stop.

| Stop ) | Resume                                                                                                    |
|--------|----------------------------------------------------------------------------------------------------|
| 202    | the second second second second second second second second second second second second second second second se |

## 6.จะปรากฏหน้าต่าง ติดตั้งไดร์เวอร์เครื่องพิมพ์ โปรดรอสักครู่

| 000                                                                                                   | EPSON Printer                                                   |   |
|----------------------------------------------------------------------------------------------------|-----------------------------------------------------------------|---|
|                                                                                                    | Installing                                                      |   |
| <ul> <li>⊖ License</li> <li>⊖ Installation Type</li> <li>⊖ Installing</li> <li>● Finish Up</li> </ul> | Items remaining to be installed: 1380<br>Installing: dot_10.gif |   |
|                                                                                                    | Installation powered by VISE X                                  | 0 |

|                                                                 | Finish Up                                |
|-----------------------------------------------------------------|------------------------------------------|
| ⊖ License<br>⊖ Installation Type<br>⊖ Installing<br>⊖ Finish Up | The software was successfully installed. |
|                                                                 | Installation powered by VISE X           |

## <u>7. หน้าต่างแสดงการติดตั้งเสร็จสมบูรณ์ คลิก Quit</u>

#### 5.ทำการเสียบสาย USB เข้ากับคอมพิวเตอร์ พร้อมทั้งเปิดเครื่องพิมพ์

- 6. เชตค่าการเชื่อมต่อ ผ่านโปรแกรม Epson Net Setup
- 1. ตรวจสอบให้แน่ใจว่าได้ทำการเชื่อมต่อสัญญาณ Wifi กับ SSID ที่ตั้งขึ้นเรียบร้อยแล้ว

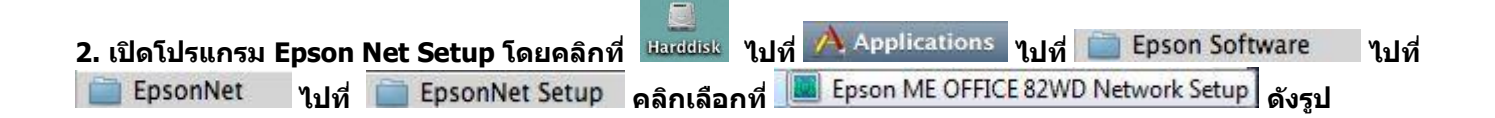

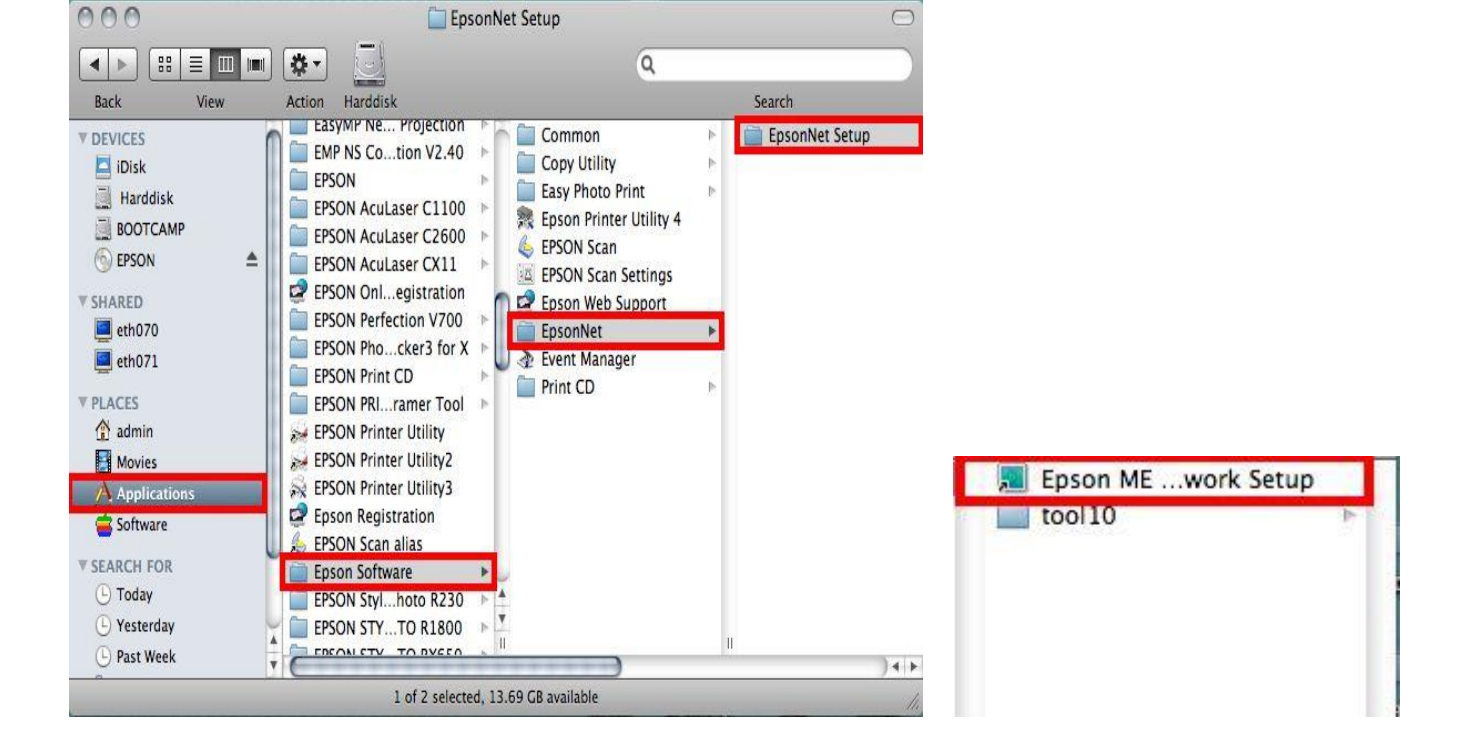

#### จะปรากฎหน้าต่าง Firewall warning ให้ทำการตรวจสอบว่าได้ปิดโปรแกรม Firewall ที่คอมพิวเตอร์ เรียบร้อยแล้ว จากนั้น คลิกเลือก Next

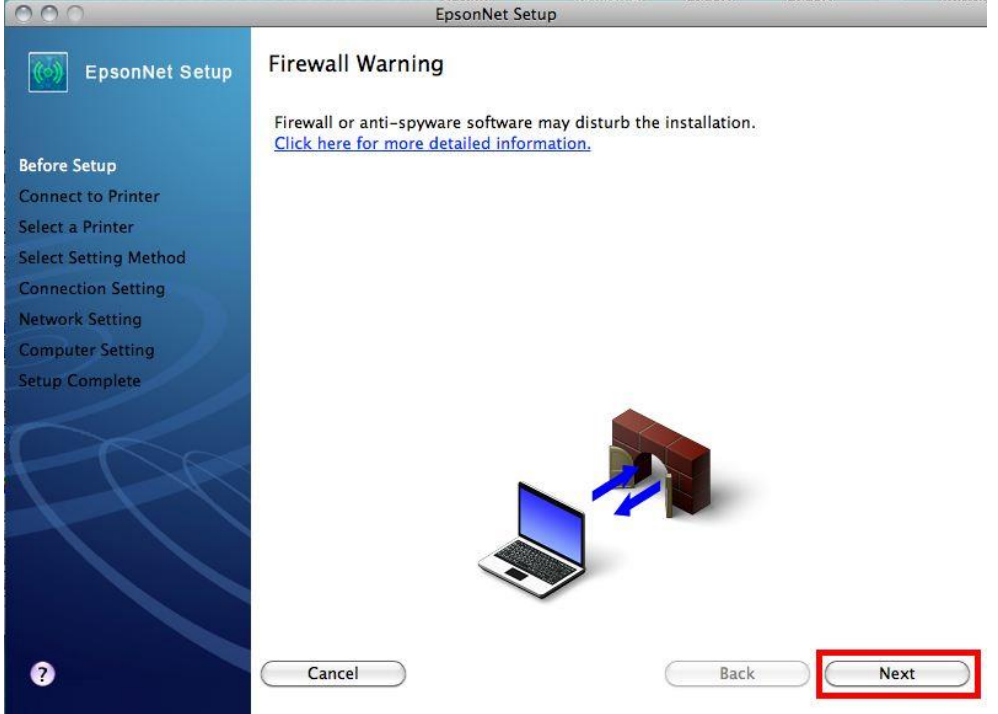

4. จะปรากฎหน้าต่าง Connect to Printer ให้รอสักครู่ จะปรากฎหน้าต่างถัดไป

| 000                   | EpsonNet Setup        |
|-----------------------|-----------------------|
| EpsonNet Setup        | Searching for Printer |
|                       | Connecting to printer |
| Before Setup          |                       |
| Connect to Printer    |                       |
| Select a Printer      |                       |
| Select Setting Method |                       |
| Connection Setting    |                       |
| Network Setting       |                       |
| Computer Setting      |                       |
| Setup Complete        |                       |
| Ch                    |                       |
| TH                    |                       |
|                       |                       |
|                       |                       |
|                       |                       |
| ?                     | Cancel Back Next      |

## 5. จะปรากฏหน้าต่างให้เลือกรุ่นเครื่องพิมพ์ Epson ME OFFICEC 82 WD จากนั้นคลิก Next

| EpsonNet Setup      | Select a Printer                                          |                                                                     |                                                      |                            |
|---------------------|-----------------------------------------------------------|---------------------------------------------------------------------|------------------------------------------------------|----------------------------|
|                     | Select the printer you                                    | u want to set up from the list. L                                   | lse the MAC address to                               | identify                   |
| efore Setup         | the printer. The MAC                                      | , address can be found on the r<br>tion Guide for more informatior  | network status sheet. (PI<br>n)                      | ease see                   |
| onnect to Printer   |                                                           |                                                                     |                                                      |                            |
| alact a Printer     | Model Name                                                | Status                                                              | MAC Address                                          | IP Adc                     |
|                     | S Epson ME OFFICE                                         | 82WD Network Not Set                                                | 0026ABA9C4C                                          | 2 N(                       |
| lect Setting Method |                                                           |                                                                     |                                                      |                            |
| onnection Setting   |                                                           |                                                                     |                                                      |                            |
| etwork Setting      |                                                           |                                                                     |                                                      |                            |
| omputer Setting     |                                                           |                                                                     |                                                      |                            |
| etup Complete       |                                                           |                                                                     |                                                      |                            |
|                     | (                                                         |                                                                     |                                                      | )4 +                       |
|                     |                                                           |                                                                     | Search Ag                                            | ain                        |
|                     | If you are having probl                                   | ems with your printer                                               |                                                      |                            |
|                     | If you are having p<br>This displays a me<br>information. | problems with your printer, clic<br>essage indicating the problem o | k "Printer Diagnostic Ch<br>or provides troubleshoot | ec <mark>k".</mark><br>ing |
|                     |                                                           |                                                                     | _                                                    |                            |
|                     | Prin                                                      | ter Diagnostic Check                                                |                                                      |                            |

## หมายเหตุ : หากไม่ปรากฏชื่อเครื่องพิมพ์ให้คลิกเลือก ให้ทำตามขั้นตอนดังนี้

1. ให้คลิกเลือก Search Again จากนั้นรอสักครู่ หากยังไม่ปรากฏให้ทำตามขั้นตอนถัดไป

2. ทำการตรวจสอบว่าได้<u>ปิดโปรแกรม Firewall ที่คอมพิวเตอร์ เรียบร้อยแล้ว</u> หา๊กยังไม่ปรากฏให้ทำตามขั้นตอน ถัดไป

3<u>. ถอดสาย USB ออกแล้วทำการเชื่อมต่อใหม่ /หรือ เปลี่ยนช่องเสียบสาย USB</u> ที่ด้านหลังคอมพิวเตอร์ หากยังไม่ ปรากฏให้ทำตามขั้นตอนถัดไป

4. <u>ปิดโปรแกรม Epson Net Setup</u> จากนั้นให้ทำการถอดสาย USB ออกแล้วทำการเชื่อมต่อใหม่ /หรือ เปลี่ยนช่อง เสียบสาย USB ที่ด้านหลังคอมพิวเตอร์อีกครั้ง จากนั้นให้<u>ดับเบิ้ลคลิกเปิดโปรแกรม Epson Net Setup เพื่อทำการดิดตั้ง</u> <u>ใหม่อีกครั้ง</u>

| จะปรากฏหน้าต่าง                 | Connection Setting ให้คลิกเลือก                                                                                                    |
|---------------------------------|----------------------------------------------------------------------------------------------------|
| EpsonNet Setup                  | Start Connection Settings                                                                                                    |
|                                 | Epson ME OFFICE 82WD MAC Address: 0026ABA9C4C2                                                                                              |
| fore Setup<br>onnect to Printer | If you want to change the current settings shown below, click "Change Settings".<br>If you want to keep the current settings, click "Next". |
| elect a Printer                 |                                                                                                    |
| Connection Setting              | Current Settings                                                                                                    |
| etwork Setting                  | Connection Type Wired                                                                                                    |
| omputer Setting                 |                                                                                                    |
| tup Complete                    |                                                                                                    |
| 991                             |                                                                                                    |
|                                 |                                                                                                    |
|                                 |                                                                                                    |
| ?                               | Cancel Change Settings Back Next                                                                                                    |

## 7. จะปรากฏหน้าต่าง Select Connection Type ให้คลิกเลือก 💿 Print via Wireless LAN - Manual Setup จากนั้นคลิก Next

|                      | EpsonNet Setup                                                                                                    |
|----------------------|----------------------------------------------------------------------------------------------------|
| EpsonNet Setup       | Select Connection Type                                                                                                    |
|                      | Epson ME OFFICE 82WD MAC Address: 0026ABA9C4C2                                                                                                    |
| Before Setup         | Select how you want to use your printer. If you want to use your printer on a wireless                                                                                                    |
| Connect to Printer   | LAN, select the setup method.                                                                                                    |
| Select a Printer     |                                                                                                    |
| elect Setting Method | O Print via Wired LAN                                                                                                    |
| Connection Setting   | If you want to use your printer on a wired LAN, select this method and then                                                                                                    |
| Network Setting      | CIICK Next.                                                                                                    |
| Computer Setting     |                                                                                                    |
| Setup Complete       | O Print via Wireless LAN - Automatic Setup                                                                                                    |
|                      | If you want to print via a wireless LAN and your wireless router/access point<br>supports network setup functions such as Push Button (WPS), select this<br>method and then click "Next". |
|                      | Print via Wireless LAN – Manual Setup                                                                                                    |
|                      | If you want to print via a wireless LAN and you want to set your wireless LAN manually, select this method and then click "Next".                                                         |
|                      |                                                                                                    |
| 2                    | Cancel Back Next                                                                                                    |
|                      |                                                                                                    |

หมายเหตุ : หากปรากฎหน้าต่างดังรูปด้านล่างขึ้นหลังจากที่คลิกเลือก <sup>⊙Print</sup> via Wireless LAN - Manual Setup แสดงว่า<u>ได้มีการตรวจพบ SSID ที่คอมพิวเตอร์เลือกอย่</u> ให้ตรวจสอบว่า SSID ที่ปรากฏขึ้นมานั้นถูกต้อง หรือไม่ <u>หากถูกต้องแล้วให้คลิก Yes</u> จากนั้นให้ข้ามไปทำตามขั้นตอนที่ 9. แต่หาก<u>ไม่ถูกต้องให้คลิก No</u> จะปรากฎหน้าต่าง ขั้นตอนที่ 8.

| EpsonN | et Setup 🔀                                                                                            | -        |
|--------|----------------------------------------------------------------------------------------------------|----------|
| (i)    | EpsonNet Setup has detected your wireless network (SSID). Is this the network you want to connect to? | icł      |
| V      | Your computer's wireless LAN information:                                                             |          |
|        | Wi-Fi network name (SSID): test                                                                       |          |
|        | Yes No                                                                                                | op<br>"N |
|        |                                                                                                    |          |

# 8.จะปรากฏหน้าต่าง Wireless Network Name (SSID) <sub>ดังรูป</sub> ให้คลิกเลือกดังต่อไปนี้

-

8.1 Communication Mode: Infrastructure

8.2 เลือกชื่อ Router หรือ Access Point ทีต้องการ <u>ดังตัวอย่างคือ <sup>G604</sup>\_WIRELESS</u> 8.3 คลิกเลือก Next

| Epson ME OFFICE 82WD                   | MAC Address: 0026ABA9C4C2              |
|----------------------------------------|----------------------------------------|
| elect or enter the name (SSID) of your | wireless network, router/access point. |
| 8                                      | Communication Mode: Infrastructure     |
| SSID                                   | Communication Mode                     |
| G604_WIRELESS                          | Infrastructure                         |
|                                        | Search Again                           |
| Enter Manually                         |                                        |
|                                        |                                        |
|                                        |                                        |
|                                        |                                        |
|                                        |                                        |
|                                        | 8.3                                    |
|                                        | 8.3                                    |

## 9.จะปรากฎหน้าต่าง Confirm Transmission Content จากนั้นให้คลิก Next

| Connection Type<br>SSID | Wireless<br>6604 WIRELESS |      |
|-------------------------|---------------------------|------|
| Communication Mode      | Infrastructure            |      |
|                         |                           |      |
|                         |                           |      |
|                         |                           |      |
|                         |                           |      |
|                         |                           |      |
|                         |                           |      |
| Cancel                  | Back                      | Next |

### 10. จะปรากฎหน้าต่าง Sending Settings เป็นการส่งค่าไปยังเครื่องพิมพ์ ให้รอสักครู่

| EpsonNet Setup        |                                                |  |  |
|-----------------------|------------------------------------------------|--|--|
| EpsonNet Setup        | Sending Settings                               |  |  |
|                       | Epson ME OFFICE 82WD MAC Address: 0026ABA9C4C2 |  |  |
| Before Setup          | Sending settings to the printer. Please wait.  |  |  |
| Connect to Printer    |                                                |  |  |
| Select a Printer      |                                                |  |  |
| Select Setting Method |                                                |  |  |
| Connection Setting    |                                                |  |  |
| Network Setting       |                                                |  |  |
| Computer Setting      | <u> </u>                                       |  |  |
| Setup Complete        |                                                |  |  |
|                       | •                                              |  |  |
| ?                     | Cancel Back Next                               |  |  |

# 11. จะปรากฎหน้าต่างให้ถอดสาย LAN <u>เนื่องจากเราไม่ได้มีการต่อสาย LAN</u> ให้คลิก Next ได้เลย

| EpsonNet Setup                     | Switch the Connection                                                                         |
|------------------------------------|-----------------------------------------------------------------------------------------------|
|                                    | Epson ME OFFICE 82WD MAC Address: 0026ABA9C4C2                                                |
| Before Setup<br>Connect to Printer | To switch to wireless mode, disconnect the LAN cable from the printer, and then click "Next". |
| Select Setting Method              |                                                                                               |
| Connection Setting                 |                                                                                               |
| Network Setting                    |                                                                                               |
| Computer Setting                   |                                                                                               |
| Setup Complete                     |                                                                                               |
| 0                                  | Cancel Back Next                                                                              |

### 12. จะปรากฎหน้าต่าง Confirm Connection ให้รอสักครู่ อาจจจะใช้เวลานาน ประมาณ 5 นาที

| 000                                                                                                    | EpsonNet Setup                                                   |  |  |
|----------------------------------------------------------------------------------------------------|------------------------------------------------------------------|--|--|
| EpsonNet Setup                                                                                                    | Confirm Connection                                               |  |  |
|                                                                                                    | Epson ME OFFICE 82WD MAC Address: 0026ABA9C4C2                   |  |  |
| Before Setup                                                                                                    | Confirming if the printer is properly connected (to the network) |  |  |
| Connect to Printer                                                                                                    | Please wait. This may take up to 5 minutes.                      |  |  |
| Select a Printer                                                                                                    |                                                                  |  |  |
| Select Setting Method                                                                                                    |                                                                  |  |  |
| Connection Setting                                                                                                    |                                                                  |  |  |
| Network Setting                                                                                                    |                                                                  |  |  |
| Computer Setting                                                                                                    |                                                                  |  |  |
| Setup Complete                                                                                                    | -                                                                |  |  |
| A Contraction of the second second se | 20                                                               |  |  |
| 0                                                                                                    | Cancel Back Next                                                 |  |  |

## 13. จะปรากฎหน้าต่างดังรูปให้เลือก 🥯 Set the IP Address Manually (Advanced) จากนั้นให้ใส่ค่าดังต่อไปนี้

13.1 <sup>IP Address:</sup> ใส่ IP Address ว่าง ที่อยู่ในวง Network เดียวกันกับ IP ของเครื่องคอมพิวเตอร์ ซึ่งจะได้จากการ ping จากหัวข้อด้านบน ที่เป็น IP ว่าง ที่ไม่มีเครื่องอื่นใช้งาน เช่น IP ที่เครื่องคอมพิวพ์เตอร์ คือ 192.168.1.38 อาจจะ Set IP ที่เครื่องพิมพ์เป็น 192.168.1.60

13.2 <sup>Subnet Mask:</sup> ดูข้อมูลจากการพิมพ์ Ipconfig/all ของเครื่องคอมพิวเตอร์ที่จะใช้งาน ต้องSet ให้อยู่ในวง

#### Network เดียวกัน

|   | -(    | AirPort     | TCP/IP  | DNS    | WI |
|---|-------|-------------|---------|--------|----|
|   |       |             | _       |        | 5  |
|   | Confi | igure IPv4: | Using D | НСР    | _  |
|   | IPv4  | 4 Address:  | 192.168 | .1.38  |    |
| - | Sub   | onet Mask:  | 255.255 | .255.0 |    |
|   |       | Router:     | 192.168 | .1.1   |    |

13.3 Default Gateway: ดูข้อมูลจากการพิมพ์ Ipconfig/all ของเครื่องคอมพิวเตอร์ที่จะใช้งาน ต้องSet ให้อยู่ในวง

#### Network เดียวกัน

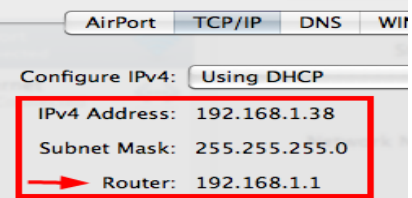

เมื่อใส่ค่าทุกอย่างเรียบร้อยแล้วให้คลิก Next

| 000                                         |                                             | EpsonNet Se                    | tup                         |                             |                            |            |
|---------------------------------------------|---------------------------------------------|--------------------------------|-----------------------------|-----------------------------|----------------------------|------------|
| EpsonNet Setup                              | IP Address Settings                         |                                |                             |                             |                            |            |
|                                             | Epson ME OFFIC                              | E 82WD                         | MAC Add                     | ress: 0026                  | ABA9C4C2                   |            |
| Before Setup<br>Connect to Printer          | If your network supp<br>Select Address Manu | orts DHCP, I<br>ally if your n | P address se<br>etwork does | ttings can b<br>not support | e acquired auto<br>: DHCP. | matically. |
| Select Setting Method<br>Connection Setting | O Acquire the IP A                          | ddress Auto                    | matically Us                | ing DHCP (R                 | ecommended)                |            |
| Network Setting                             | Set the IP Addre                            | ss Manually                    | (Advanced)                  |                             |                            |            |
| Computer Setting<br>Setup Complete          | 13.1 IP Address:                            |                                |                             |                             |                            |            |
|                                             | 192                                         | 168                            | 192                         | 168                         |                            |            |
|                                             | 13.2 Subnet Mask                            |                                |                             |                             |                            |            |
|                                             | 255                                         | 255                            | 255                         | 0                           |                            |            |
|                                             | 13.3 Default Gates                          | vay:                           |                             |                             |                            |            |
|                                             | 0                                           | 0                              | 0                           | 0                           |                            |            |
|                                             |                                             |                                |                             |                             |                            |            |
| 0                                           | Cancel                                      |                                |                             |                             | Back                       | Next )     |

#### 14. จะปรากฎหน้าต่างดังรูปให้เลือก Next

| 000                   | EpsonNet Setup                                                                        |  |  |  |
|-----------------------|---------------------------------------------------------------------------------------|--|--|--|
| EpsonNet Setup        | Start Driver Settings                                                                 |  |  |  |
|                       | Epson ME OFFICE 82WD MAC Address: 0026ABA9C4C2                                        |  |  |  |
| Before Setup          | If you want to change the driver settings for your computer, click "Change Settings". |  |  |  |
| Connect to Printer    | If you do not want to make any changes, click "Next".                                 |  |  |  |
| Select Setting Method |                                                                                       |  |  |  |
| Connection Setting    |                                                                                       |  |  |  |
| Network Setting       |                                                                                       |  |  |  |
| Computer Setting      |                                                                                       |  |  |  |
| Setup Complete        |                                                                                       |  |  |  |
| A A                   |                                                                                       |  |  |  |
| 0                     | Cancel Change Settings Back Next                                                      |  |  |  |

15. ปรากฎหน้าต่างนี้ <u>ให้ถอดสาย USB ออกจากเครื่องคอมพิวเตอร์ และถอดออกจากตัวเครื่องพิมพ์</u> จากนั้นให้คลิก OK และ คลิก Finish เป็นการเสร็จสิ้นขั้นตอน

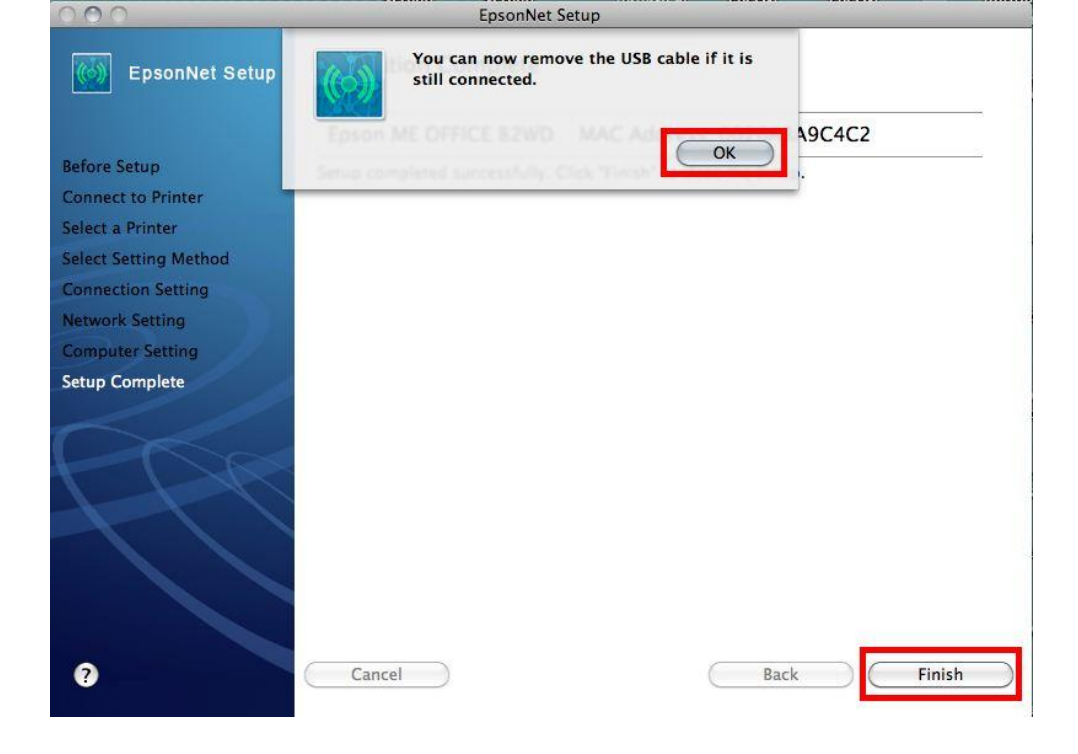

## 6. Add Driver Printer เพื่อใช้งาน

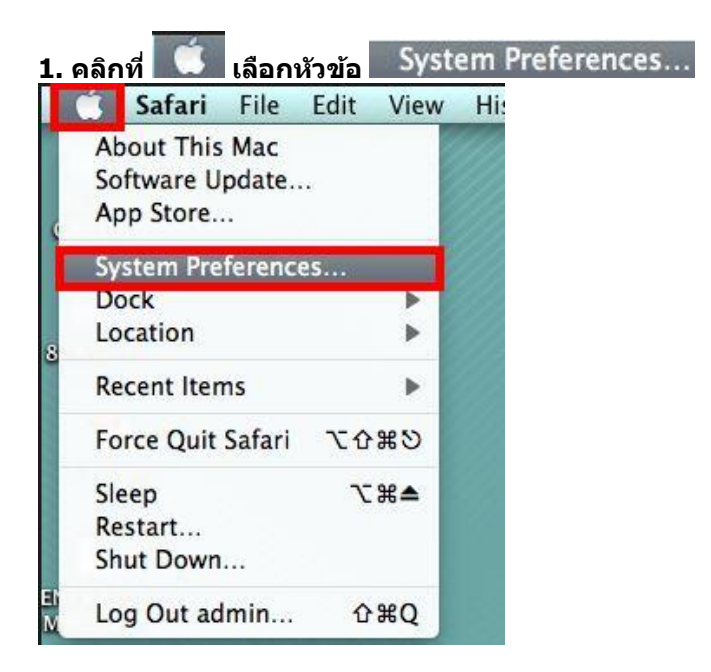

#### 2. คลิกเลือกหัวข้อ Print & Fax

| 000        |                           |                      | System             | Preferences        |              |              |                     |
|------------|---------------------------|----------------------|--------------------|--------------------|--------------|--------------|---------------------|
|            | Show All                  |                      |                    |                    |              | Q            |                     |
| Personal   |                           |                      |                    |                    |              |              |                     |
| File       |                           |                      |                    | 10                 | 101          | Q            |                     |
| Appearance | Desktop &<br>Screen Saver | Dock                 | Exposé &<br>Spaces | Language &<br>Text | Security     | Spotlight    |                     |
| Hardware   |                           |                      |                    |                    |              |              |                     |
| 6          |                           | 0                    |                    |                    |              |              | 0                   |
| CDs & DVDs | Displays                  | Energy<br>Saver      | Keyboard           | Mouse              | Trackpad     | Print & Fax  | Sound               |
| Internet & | Wireless                  |                      |                    |                    |              |              |                     |
|            |                           | 8                    |                    |                    |              |              |                     |
| MobileMe   | Network                   | Bluetooth            | Sharing            |                    |              |              |                     |
| System     |                           |                      |                    |                    |              |              |                     |
| 11         |                           | Ť.                   | (0)                | -                  |              | 0            | $\bigcirc$          |
| Accounts   | Date & Time               | Parental<br>Controls | Software<br>Update | Speech             | Startup Disk | Time Machine | Universal<br>Access |
| Other      |                           |                      |                    |                    |              |              |                     |
| Ö          |                           |                      |                    |                    |              |              |                     |
| Déjà Vu    | Version Cue<br>CS4        |                      |                    |                    |              |              |                     |

## 3. จะปรากฏหน้าต่าง คลิกเครื่องหมาย 📑 เพื่อทำการเพิ่มไดร์เวอร์เครื่องพิมพ์ ลงบนคอมพิวเตอร์

| 000 P                                      | rint & Fax                                                       |   |
|--------------------------------------------|------------------------------------------------------------------|---|
| Show All                                   | Q                                                                |   |
|                                            | No printers are available.<br>Click Add (+) to set up a printer. |   |
| Default printer:                           | Last Printer Used                                                |   |
| Default paper size:                        | A4 🗘                                                             |   |
| Click the lock to prevent further changes. | (                                                                | ? |

4. จากนั้นคลิกเลือกที่ Default จากนั้นคลิกเลือกที่ชื่อเครื่องพิมพ์ EPSONA9C4C2 (Epson ME OFFICE 82WD) (IP) จากนั้นคลิก Add

|                                    |                              | Add Printer           |                    |
|------------------------------------|------------------------------|-----------------------|--------------------|
| 計量(                                | ) 🐴                          | Q                     |                    |
| ult Fax                            | IP Windows                   |                       | Search             |
| rinter Name                        |                              |                       | Kind               |
| dobe PDF 9.0                       |                              |                       | Adobe PDF 9.0(pdf) |
| SONA9C4C2                          | Epson ME OFFICE 8            | 2WD)<br>2WD) (IP)     | EPSON TOPIP        |
|                                    |                              |                       |                    |
| Name:                              | EPSONA9C4C2                  | (Epson ME OFFICE 82WI | D) (IP)            |
| Name:<br>Location:                 | EPSONA9C4C2                  | (Epson ME OFFICE 82WI | D) (IP)            |
| Name:<br>Location:<br>Print Using: | EPSONA9C4C2<br>EPSON ME OFFI | (Epson ME OFFICE 82WI | D) (IP)            |
| Name:<br>Location:<br>Print Using: | EPSONA9C4C2<br>EPSON ME OFFI | (Epson ME OFFICE 82WI | D) (IP)            |

5. จะปรากฏเครื่องพิมพ์พร้อมทำงานขึ้นสถานะ Idle พร้อมดวงไฟเขียวด้านหน้าทางด้านข้ายมือ

| Printers<br>EPSONA9C4C2 (Eps |                 | EPSONA9C4C2 (Epson ME OFFICE 82WD                 |
|------------------------------|-----------------|---------------------------------------------------|
| ∍ Idle                       |                 | Open Print Queue                                  |
|                              | L               | ocation:                                          |
|                              |                 | Status: Idle                                      |
| + -                          | Share 1         | this printer on the network (Sharing Preferences) |
| D                            | efault printer: | Last Printer Used                                 |
| Defau                        | It paper size:  | A4 \$                                             |

- 6. ทดสอบการพิมพ์
   6.1 จะปรากฎหน้าต่างแสดงสถานะของเครื่องพิมพ์
  - 6.2 คลิกที่ Printer
  - 6.3 เลือก Print Test Page

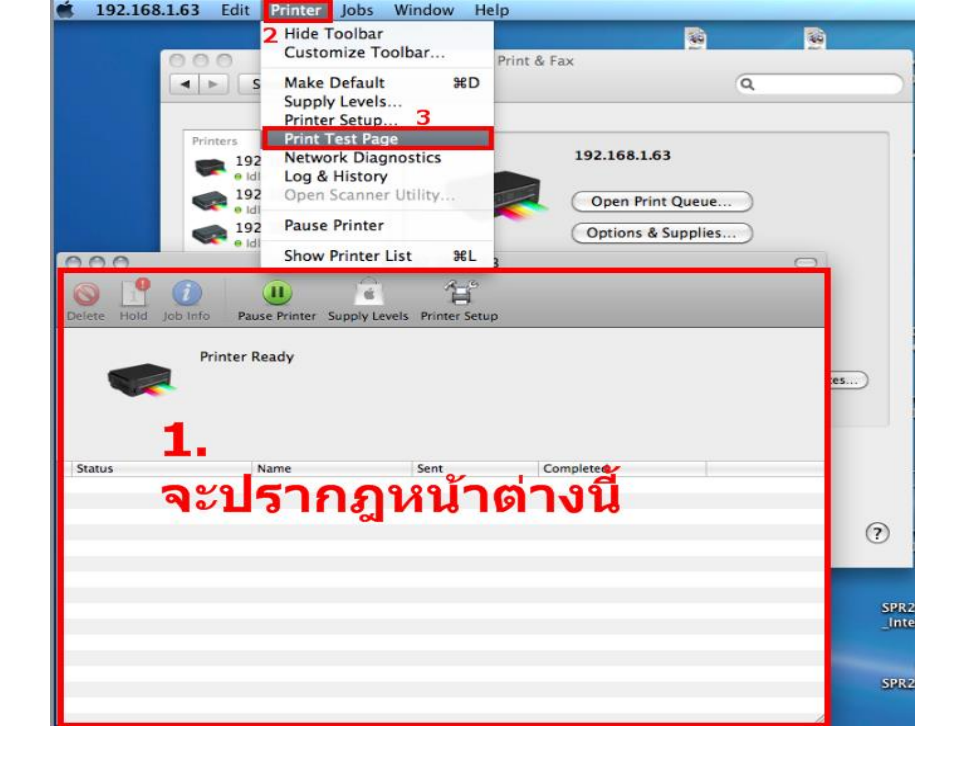